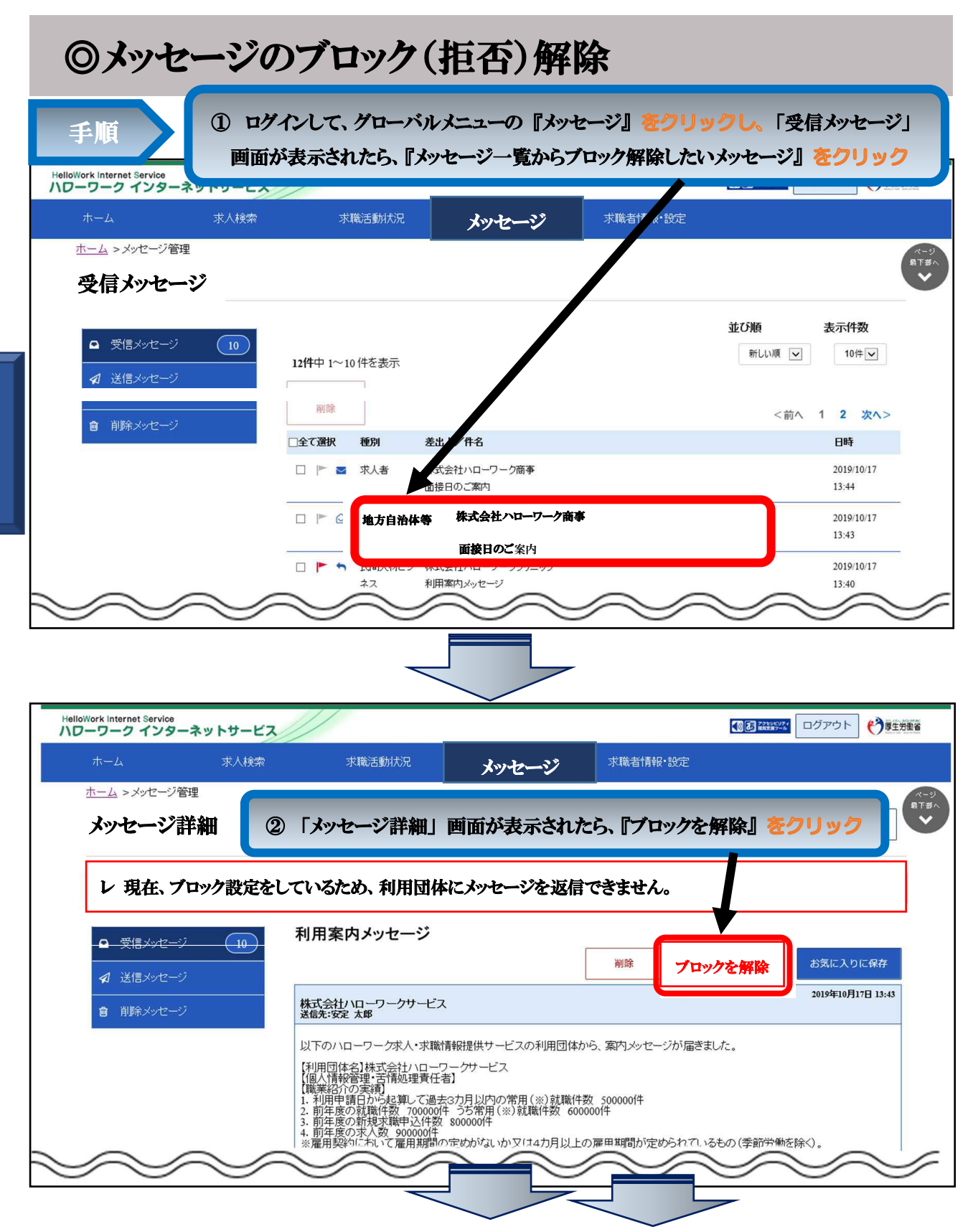

| alloWork Internet Service                        |      |                                                                                                    |                                                                                                    |                               |                         |                   |                  |
|--------------------------------------------------|------|----------------------------------------------------------------------------------------------------|----------------------------------------------------------------------------------------------------|-------------------------------|-------------------------|-------------------|------------------|
|                                                  | 求人検索 | 求職活動状況                                                                                                    | メッセージ                                                                                                    | 求職者情報·設定                      |                         |                   |                  |
| <u>ホーム</u> >メッセージ管理<br>メッセージ詳細                   |      | ③ 「メッセージ詳細                                                                                                    | 町」画面に戻り、メ                                                                                                | ッセージ受信                        | 再開                      | 一覧へ戻る             | ページ<br>最下部へ<br>◆ |
| <ul> <li>■ 受信メッセージ</li> <li>✓ 送信メッセージ</li> </ul> | 10   | 利用案内メッセージ                                                                                                    |                                                                                                    | 削除                            | ブロック                    | お気に入りに保存          |                  |
| 創除メッセージ                                          |      | 株式会社ハローワークサービス<br>送信先:安定 太郎                                                                                                    | K                                                                                                    |                               |                         | 2019年10月17日 13:43 |                  |
| $\sim$                                           |      | 以下のハローワーク求人・求職<br>[利用団体名]株式会社ハローワ<br>[個人情報管理・古情知理責任者<br>[職業経行の実績]<br>1.利用申請日から起算して過去<br>2.前年度の就職実職申込件数<br>4.前年度の求人数 90000件<br>※雇用契約によいて雇用単純。 | 情報提供サービスの利用団体か<br>フークサービス<br>者]<br>53カ月以内の常用(※)就職件数<br>4 うち常用(※)就職件数 6000<br>800000件<br>いでめがないかい(+4カ月以上の | 5、案内メッセージが雇<br>500000件<br>30件 | きました。<br>7 vるもの (季節**** | hを除く)。            | 4                |